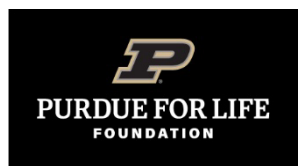

## **Purdue Connect: Updating Communication Preferences**

Focusing on Alumni Club Communications

*Purdue Connect* offers alumni and friends a wealth of information on their engagement with Purdue University: events, online directories, records on giving, communications preferences, and other helpful resources and services. Alumni and friends can choose to receive communications from multiple alumni clubs, including clubs outside their area.

## To update communication preferences:

- 1. Go to http://connect.purdue.edu
  - a. Click "Login" in the upper right corner.
    - i. For new users, click on "First time log-in?" below the login.
      - Create Account and follow instructions in email sent.
- 2. Select "Communication Preferences" in the top menu.

| Home | Benefits 🗸 | Communications Preferences | Directory 🗸 | Events | Giving 🗸 | Points 🗸 | Give Now |
|------|------------|----------------------------|-------------|--------|----------|----------|----------|
|      |            |                            |             | 1      | N        | -        | -        |

- 3. There are 2 options, filter preferences or selecting entity.
  - a. Filter Preferences
    - i. Enter club's name, i.e. Purdue Alumni of Atlanta
  - b. Select Entity: Find Purdue for Life Foundation
    - i. Select "Alumni Clubs"
      - 1. Select "Opt-in" for preferred club(s)